### **CHAPTER 5**

### SYSTEM IMPLEMENTATION

### 5.1 System Specification

### 5.1.1 Hardware

This thesis process is done with several computers and server. In order to complete the entire process, including thesis writing, application design and analysis, program writing, and testing, the author done the process in author's home desktop computer, ABC Organization's computer, and ABC Organization's server.

Desktop Computer:

- Processor: Intel (R) Core (TM)2 Duo CPU 2.00 GHz
- RAM: 2 GB
- OS: Windows Vista Home Basic SP 1

ABC Organization's computer:

- Processor: (R) Core (TM)2 Duo CPU 2.00 GHz
- RAM: 2GB
- OS: Windows XP SP 2

### 5.1.2 Software

The implementation and testing phases are done using several supporting software, both from author's home desktop computer and ABC Organization's

computer. This is the list of software package used to complete the entire application:

- Windows XP, Home Edition, 32 bit
- Microsoft Visual Studio 2008
- Microsoft SQL Server 2005
- Internet Information Service (IIS)

### 5.2 **Operational Procedures**

In order to make sure that the application will run correctly, testing was done to this application. For testing step, the application was tested by HRO, HR Officer, and Related Section. Each of these section tested the application based on their pages. HRO tested on HRO pages, HR Officer tested on HR Officer pages, and Related Section tested on Related Section pages.

#### 5.3 Implementation Strategy

This HR application is implemented mainly using ASP.NET, which is done using Microsoft Visual Studio 2008. In order to store and retrieve the data needed, all data stored in the database. Microsoft SQL server is being used as the database and connected with the application. This application also being tested using another kind of browsers, such as Internet Explorer 7, Internet Explorer 8, and Mozilla Firefox. Each browser has its own programming capability, which resulted to the screen layout that will be slightly different.

# 5.4 Sample Screenshot

These are the sample screenshot of the HR application that has been done based on the user interface design in Chapter 4:

I. Main Page:

| 🥖 Untitled Page - Windows Internet Explo | orer                         |                                 |                                                                         |                                |                     |
|------------------------------------------|------------------------------|---------------------------------|-------------------------------------------------------------------------|--------------------------------|---------------------|
| 📀 💿 🔻 😢 http://localhost:50503/l         | Recruitment/UserPages/MainPa | ge.aspx                         |                                                                         | ✓ ✓ Google search              | ۶ ج                 |
| File Edit View Favorites Tools           | Help                         |                                 |                                                                         |                                |                     |
| Mindows Live Bing                        | 🔎 👻 What's Ne                | w Profile Mail Photos Cal       | lendar Share ag                                                         |                                | 🔀 Sign in           |
| 😭 🏟 🍘 Untitled Page                      |                              |                                 |                                                                         | 👌 • 🗟 • 🖶 • 🛙                  | 🍃 Page 💌 🎯 Tools 👻  |
| AVG . OI- explore with YAHOO             | D! SEARCH 👻 💽 Search         | 🤯 Total Protection 📔 🏹 AVG Infi | o - Get More 🛛 🌛 -                                                      |                                |                     |
|                                          |                              | BR _                            | ABC Organization                                                        |                                |                     |
|                                          |                              |                                 | Career Opportunities \star                                              |                                |                     |
| E                                        | mployment<br>Inities         | How to Apply                    | Open Vacancy                                                            | FAQ                            |                     |
|                                          |                              |                                 |                                                                         | Login                          |                     |
| *CHOOSE YO                               | OUR CAREER*                  | ABC Organization                |                                                                         |                                |                     |
| Bran                                     | nch1                         | (d                              | List of Available Job<br>lick for detail information)                   |                                |                     |
| Bran                                     | nch2                         | PositionTitle PositionGrade     | <u>OpenTo</u> <u>OpeningDate</u> <u>ClosedDate</u> Detail<br>Info       |                                |                     |
| Bran                                     | nch3                         | Secretary FSN-05                | All 04/12/2009 04/12/2009 Detail<br>interested 16:11:00 16:11:00 Detail |                                |                     |
| Bran                                     | nch4                         |                                 |                                                                         |                                |                     |
| Bran                                     | nch5                         |                                 | 123                                                                     |                                |                     |
|                                          |                              | Other Er                        | mployment Opportunity                                                   |                                |                     |
|                                          | Country1                     | Country2                        | Country3                                                                | Country4                       |                     |
|                                          |                              |                                 | 0                                                                       |                                |                     |
|                                          |                              |                                 |                                                                         |                                |                     |
| Done                                     |                              |                                 |                                                                         | Internet   Protected Mode: Off | € 100% <del>-</del> |

Figure 37 Main Page Sample Screenshot

### II. Applicants Pages:

• Home Page:

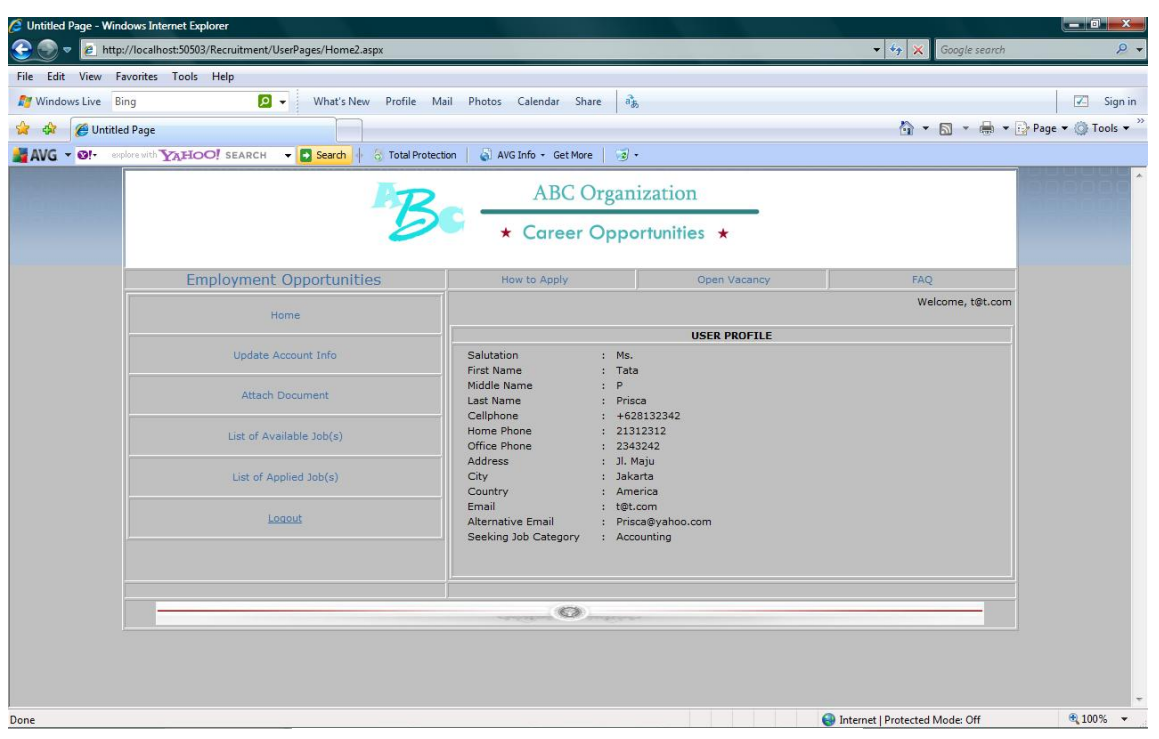

Figure 38 Home Page Sample Screenshot

• View List of Available Job:

| C Untitled Page - Win | dows Internet Explorer                                     |                                                   |                           |                                       |                  |
|-----------------------|------------------------------------------------------------|---------------------------------------------------|---------------------------|---------------------------------------|------------------|
| 📀 💿 🔻 🙋 http          | ://localhost:50503/Recruitment/UserPages/ListAvailJob.aspx |                                                   |                           | 👻 🍫 🗙 Google search                   | P -              |
| File Edit View F      | avorites Tools Help                                        |                                                   |                           |                                       |                  |
| 🝠 Windows Live 🛛 B    | ing 🛛 🔽 🗸 What's New Profil                                | e Mail Photos Calendar Share                      | าริส                      |                                       | 🔽 Sign in        |
| 🙀 🏟 🌈 Untitle         | ed Page                                                    |                                                   |                           | 🟠 • 🗟 • 🖶 • 🛙                         | Page 🕶 🍈 Tools 👻 |
| 🚔 AVG 👻 😏!-           | plore with YAHOO! SEARCH - Search 6 Total                  | Protection 🛛 🏹 AVG Info 🝷 Get More                | ]•                        |                                       |                  |
|                       | 12                                                         | ABC Orga                                          | nization<br>portunities * |                                       |                  |
|                       | Employment Opportunities                                   | How to Apply                                      | Open Vacancy              | FAQ                                   |                  |
|                       | Home                                                       |                                                   |                           | Welcome, t@t.com                      |                  |
|                       | Update Account Info                                        | Step 3: Choose Available Job and ABC Organization | l Apply                   |                                       |                  |
|                       | Attach Document                                            |                                                   | ist of Available Job      |                                       |                  |
|                       | List of Available Job(s)                                   | (clic)                                            | c for detail information) |                                       |                  |
|                       | List of Applied Job(s)                                     | kdVacancy PositionTitle Positi                    | onGrade AnnouncementNumbe | r <u>OpenTo</u> Detail<br>Info        |                  |
|                       | Logout                                                     | 6 Secretary FSN-0                                 | 5 105                     | interested <u>Detail</u><br>candidate |                  |
|                       |                                                            |                                                   |                           | 123                                   |                  |
|                       |                                                            | 0                                                 | ~                         |                                       |                  |
|                       |                                                            |                                                   |                           | Internet   Protected Mode: Off        | € 100% ▼         |

Figure 39 View List of Available Job Sample Screenshot

# III. HRO Pages:

| C Untitled Page - W    | indows Internet Explorer                                   |                               |                                                                                                    |                               |                                 |                                                        |
|------------------------|------------------------------------------------------------|-------------------------------|----------------------------------------------------------------------------------------------------|-------------------------------|---------------------------------|--------------------------------------------------------|
| 📀 💿 🔻 🖻 ht             | tp://localhost:50503/Recruitment/HRPages/CreateVacancyAnno | ouncement.aspx                |                                                                                                    |                               | 🗸 🍫 🗙 🛛 Google search           | P •                                                    |
| <u>File Edit V</u> iew | Favorites Iools Help                                       |                               |                                                                                                    |                               |                                 |                                                        |
| 灯 Windows Live         | Bing 🛛 🗩 What's New Profil                                 | e Mail Photos Calendar        | Share as                                                                                                    |                               |                                 | 🔽 Sign in                                              |
| 😭 🎄 🌈 Unti             | tled Page                                                  |                               |                                                                                                    |                               | 🟠 • 🗟 • 🖶 • 🛙                   | <mark>≩ P</mark> age ▼ ۞ T <u>o</u> ols ▼ <sup>≫</sup> |
| 🞥 AVG 👻 🛛 !-           | explore with YAHOO! SEARCH 👻 💽 Search 🕴 👌 Total            | Protection 📔 🌏 AVG Info 🝷 Get | More 🦷 🥑 🔹                                                                                                    |                               |                                 |                                                        |
|                        | 7                                                          | ABC + Caree                   | C Organization<br>er Opportunitie                                                                                                    | ts ★                          |                                 | Î                                                      |
|                        | Employment Opportunities                                   | How to Apply                  | Oper                                                                                                    | Vacancy                       | FAQ                             | E                                                      |
|                        | Create Vacancy Announcement                                | Position Title :              | CREATE VAC                                                                                                    | ANCY ANNOUNCE                 | MENT                            |                                                        |
|                        | Publish the Cleared Job Vacancy                            | Position Grade :              |                                                                                                    |                               |                                 |                                                        |
|                        | View Qualified Applicants                                  | Announcement Number :         |                                                                                                    |                               |                                 |                                                        |
|                        | View the Shorted List with Contact                         | Open To :                     |                                                                                                    |                               |                                 |                                                        |
|                        | Logout                                                     | Work Hours :                  | -                                                                                                    |                               |                                 |                                                        |
|                        |                                                            |                               | ≤ Januari 2010                                                                                                    | ≥<br>5 M                      |                                 |                                                        |
|                        |                                                            | Open Date :                   | 28         29         30         31         1           4         5         6         7         8           11         12         13         14         15           18         19         20         21         22           25         26         27         28         29 | 2 3<br>9 10<br>16 17<br>23 24 |                                 |                                                        |
| Done                   |                                                            |                               |                                                                                                    |                               | Sinternet   Protected Mode: Off | • • •                                                  |

• Create Vacancy Announcement:

Figure 40 Create Vacancy Announcement Sample Screenshot

• Publish the Cleared Job Vacancy:

| 💈 Untitled Page - Windows Internet Explorer                                    |                                                          |                                     |                                |                      |                |                  |
|--------------------------------------------------------------------------------|----------------------------------------------------------|-------------------------------------|--------------------------------|----------------------|----------------|------------------|
| 🕒 💿 🔻 😰 http://localhost:50503/Recruitment/HRPages/PublishTheClearedJobVacancy | .aspx                                                    |                                     |                                | • * <del>,</del> ×   | Google search  | P -              |
| File Edit View Favorites Tools Help                                            |                                                          |                                     |                                |                      |                |                  |
| 19 Windows Live Bing 🛛 🗸 What's New Profile Mail                               | Photos Calendar Share                                    | at                                  |                                |                      |                | Z Sign in        |
| 😭 🎄 🌈 Untitled Page                                                            |                                                          |                                     |                                | 4 -                  | S - 🖶 - 🕞      | Page 🔹 🎯 Tools 👻 |
| AVG - @!- explore with YAHOO! SEARCH - Search 3 Total Protection               | 📓 AVG Info 🝷 Get More                                    | 2 -                                 |                                |                      |                |                  |
| R                                                                              | ABC Org                                                  | anization                           | _                              |                      |                |                  |
| B                                                                              | ★ Career Op                                              | portunities 🔸                       |                                |                      |                |                  |
| Employment Opportunities                                                       | How to Apply                                             | Open                                | Vacancy                        | FAQ                  |                |                  |
| Create Vacancy Announcement                                                    |                                                          | PUBLISH THE C                       | LEARED JOB VACAN               | сү                   |                |                  |
| Publish the Cleared Job Vacancy                                                | Note : This all the list of<br>Title to Approve or Rejec | Vacancy Announc<br>t The Vacancy An | ement created by<br>nouncement | HR. Please Click (   | on the Job     |                  |
|                                                                                | PositionTitle PositionGra                                | <u>ade OpenTo</u>                   | <u>OpeningDate</u>             | <u>ClosedDate</u>    | Detail<br>Info |                  |
| view Qualined Applicants                                                       | Secretary FSN-05                                         | All interested                      | 04/12/2009                     | 04/12/2009           | Detail         |                  |
| View the Shorted List with Contact                                             |                                                          | candidate                           | 16.11.00                       | 10.11.00             | 1234           |                  |
| Locout                                                                         |                                                          |                                     |                                |                      |                |                  |
|                                                                                | · · · · · · · · · · · · · · · · · · ·                    |                                     |                                |                      |                |                  |
|                                                                                |                                                          |                                     |                                |                      |                |                  |
|                                                                                |                                                          |                                     |                                |                      |                |                  |
|                                                                                |                                                          |                                     |                                |                      |                |                  |
|                                                                                |                                                          |                                     |                                |                      |                |                  |
|                                                                                |                                                          |                                     | 6                              | Internet   Protected | Mode: Off      | € 100% ▼         |

Figure 41 Publish the Cleared Job Vacancy Sample Screenshot

## IV. HR Officer Page:

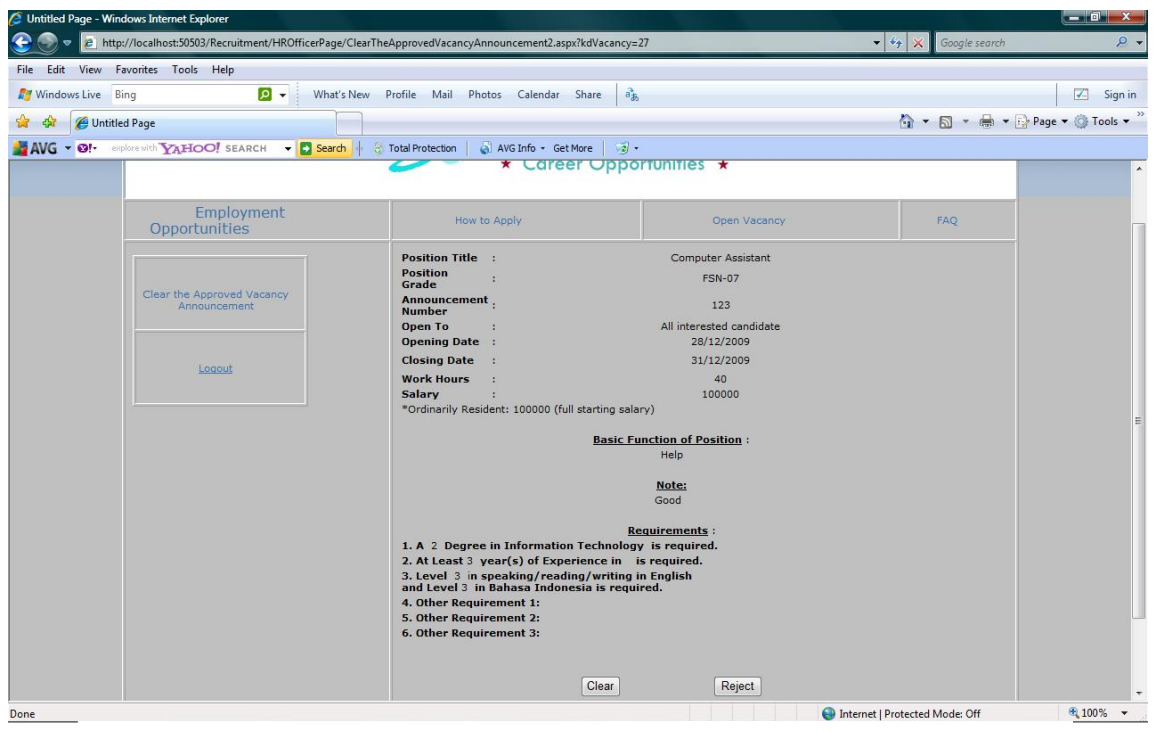

• Clear the Approved Vacancy Announcement

Figure 42 Clear the Approved Vacancy Announcement Sample Screenshot

- V. Related Section Pages:
  - View Qualified Applicant:

| 🦉 Untitled Page - Windows Internet Explorer                                                                       | _ 0 ×              |
|----------------------------------------------------------------------------------------------------|--------------------|
| 😧 🛞 🔻 😰 http://ocalhost:50503/Recruitment/HiringOfficePages/ViewQualifiedApplicants(All).aspx 🔹 🕁 🔀 Google search | <del>ب</del> ۾     |
| File Edit View Favorites Tools Help                                                                               |                    |
| 🌮 Windows Live Bing 😰 🗸 What's New Profile Mail Photos Calendar Share 🔥                                           | 🗾 Sign in          |
| 😭 🛠 🖉 Unitited Page                                                                                               | Page • 🔘 Tools • " |
| AVG VG V QF evolve with Va HOOI SEARCH V D Search + 1 Total Protection A WG Info - Get More 2 -                   |                    |
|                                                                                                    |                    |
| ABC Organization                                                                                                  |                    |
|                                                                                                    |                    |
| * Career Opportunities *                                                                                          |                    |
|                                                                                                    |                    |
| Employment Opportunities How to Apply Open Vacancy FAQ                                                            |                    |
| VIEW THE QUALIFIED APPLICANTS                                                                                     |                    |
| Submit Hiring Kequest Position: Business Analyst 👻                                                                |                    |
|                                                                                                    |                    |
| View Qualified Applicants Status: Qualified v                                                                     |                    |
|                                                                                                    |                    |
| Select Qualified Candidate                                                                                        | -                  |
| Applicant ID Position Title Education Experience Language Status                                                  |                    |
| View the Shorted List with Contact 1 Business Analyst Y Y Y Qualified                                             |                    |
| 4 Business Analyst Y Y Y Qualified                                                                                |                    |
| 15 Business Analyst Y Y Y Qualified                                                                               |                    |
| Logout 16 Business Analyst Y Y Y Qualified                                                                        |                    |
| 17 Business Analyst Y Y Y Qualified                                                                               |                    |
| 23 Business Analyst Y Y Y Qualified                                                                               |                    |
| 25 Business Analyst Y Y Y Qualified                                                                               |                    |
| 26 Business Analyst Y Y Y Qualified                                                                               |                    |
| 27 Business Analyst Y Y Y Qualified                                                                               |                    |
| 28 Business Analyst Y Y Y Qualified                                                                               |                    |
| 12                                                                                                    |                    |
|                                                                                                    |                    |
|                                                                                                    |                    |
|                                                                                                    |                    |

Figure 43 View Qualified Applicant Sample Screenshot

• Select Qualified Candidate:

| Untitled Page - Wind | lows Internet Explorer             | andidates asn |                    |                  |           |              | <u>.</u> | Ganale seam         |                    |
|----------------------|------------------------------------|---------------|--------------------|------------------|-----------|--------------|----------|---------------------|--------------------|
| File Edit View Fa    | norites Tools Help                 | nuluates.asp  |                    |                  |           |              |          | ougle searc         |                    |
| Windows Live Bi      | ng 🛛 🖓 🗸 What's New Profile M      | ail Photos    | Calendar Sha       | re als           |           |              |          |                     | Sign in            |
|                      | d Dane                             |               |                    |                  |           |              |          |                     | • Page • @ Tools • |
|                      |                                    | ion   🗟 A     | VG Info + Get More | -   <i>3</i> ] - |           |              |          |                     | Ca 5 64 1-4        |
|                      |                                    |               |                    |                  |           |              |          |                     | A                  |
|                      | Employment Opportunities           |               | How to Apply       |                  | Open V    | acancy       |          | FAQ                 |                    |
|                      | Submit Hiring Request              | Position      | Business           | Analyst 👻        | HE QUALIF | IED APPLICA  | 115      |                     |                    |
|                      | View Qualified Applicants          | Status        | Qualified          | •                | View      |              |          |                     |                    |
|                      | Select Qualified Candidate         | Is<br>Tr      | op 10 Best Applica | ants<br>ants     |           |              |          |                     |                    |
|                      | View the Shorted List with Contact |               | Applicant ID       | Position Title   | Education | n Experience | Language | Status              |                    |
|                      | 1                                  |               | 1                  | Business Analyst | Y         | Y            | Y        | Qualified           |                    |
|                      | LOUIDI                             |               | 4                  | Business Analyst | Y         | Y            | Y        | Qualified 📃         |                    |
|                      |                                    |               | 15                 | Business Analyst | Y         | Y            | Y        | Qualified           |                    |
|                      |                                    |               | 16                 | Business Analyst | Y         | Y            | Y        | Qualified 📃         |                    |
|                      |                                    |               | 17                 | Business Analyst | Y         | Y            | Y        | Qualified           |                    |
|                      |                                    |               | 23                 | Business Analyst | Y         | Y            | Y        | Qualified 📃         |                    |
|                      |                                    |               | 25                 | Business Analyst | Y         | Y            | Y        | Qualified           |                    |
|                      |                                    |               | 26                 | Business Analyst | Y         | Y            | Y        | Qualified 📃         |                    |
|                      |                                    |               | 27                 | Business Analyst | Y         | Y            | Y        | Qualified           |                    |
|                      |                                    |               | 28                 | Business Analyst | Y         | Y            | Y        | Qualified 📃         |                    |
|                      |                                    |               |                    |                  |           |              |          | 12                  |                    |
|                      |                                    |               |                    |                  | Sub       | mit          |          |                     |                    |
| Done                 |                                    |               |                    |                  |           |              | Internet | Protected Mode: Off | € <b>100%</b> ▼    |

Figure 44 Select Qualified Candidate Sample Screenshot

• View the Shorted List with Contact

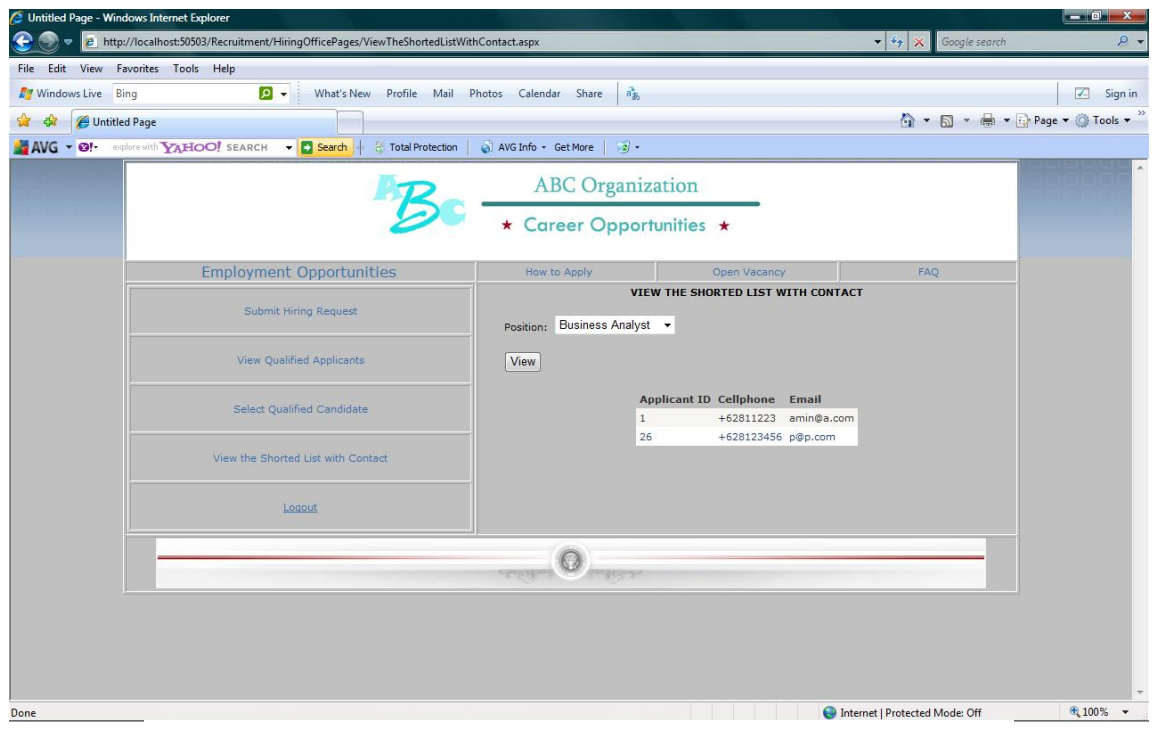

Figure 45 View the Shorted List with Contact Sample Screenshot

## 5.5 Test Plan

## 5.5.1 Module Testing

After the each coding phase finished, unit testing is being done. This test is done to ensure each unit work properly and correctly. If a bug found in unit testing, the will be corrected and the coding is being revised again. The revised version will be tested again to ensure that it has worked correctly. These are the result of the tests:

I. Applicants Pages:

| Unit Function | Unit Input and     | Unit Process     | Unit Output    | Status |
|---------------|--------------------|------------------|----------------|--------|
|               | Assumption         |                  |                |        |
| Register      | 1. User's          | 1. Pass the data | 1. Processing  | Ok     |
|               | username and       | to User          | data, whether  |        |
|               | password           | database         | success, fail, |        |
|               | 2. User is not yet |                  | or invalid     |        |
|               | a member           |                  | data)          |        |

### Table 42 Register Unit Testing

| Unit Function | Unit Input and     | Unit Process     | Unit Output   | Status |
|---------------|--------------------|------------------|---------------|--------|
|               | Assumption         |                  |               |        |
| Apply the job | 1. User's OF-612   | 1. Pass the data | 1. Detail Job | Ok     |
|               | Documents          | to User          | Vacancy       |        |
|               | 2. User's Resume   | database         |               |        |
|               | 3. User's Cover    |                  |               |        |
|               | Letter             |                  |               |        |
|               | 4. User has logged |                  |               |        |
|               | in                 |                  |               |        |

 Table 43 Apply the Job Unit Testing

| Unit Function | Unit Input and   | Unit Process  | Unit Output   | Status |
|---------------|------------------|---------------|---------------|--------|
|               | Assumption       |               |               |        |
| View          | 1. User's chosen | 1. Search     | 1. List of    | Ok     |
| Available Job | branch           | database data | available job |        |
|               |                  | based on the  | vacancy       |        |
|               |                  | branch        |               |        |

## Table 44 View Available Job Unit Testing

# II. HRO Pages:

| Unit Function | Unit Input and    | Unit Process     | Unit Output   | Status |
|---------------|-------------------|------------------|---------------|--------|
|               | Assumption        |                  |               |        |
| Create        | 1. Hiring request | 1. Pass the data | 1. Detail job | Ok     |
| Vacancy       | from Related      | to Job           | vacancy       |        |
| Announcement  | Section           | Vacancy          | announcement  |        |
|               | 2. HRO has        | database         |               |        |
|               | logged in         |                  |               |        |

## Table 45 Create Vacancy Announcement Unit Testing

| Unit Function | Unit Input and | Unit Process     | Unit Output      | Status |
|---------------|----------------|------------------|------------------|--------|
|               | Assumption     |                  |                  |        |
| Publish the   | 1. Detail job  | 1. Pass the data | 1. Published job | Ok     |
| Cleared Job   | vacancy        | to Job           | vacancy          |        |
| Vacancy       | announcement   | Vacancy          | annoucement      |        |
|               | 2. HRO has     | database         |                  |        |
|               | logged in      |                  |                  |        |

# Table 46 Publish the Cleared Job Vacancy Unit Testing

| Unit Function | Unit Input and | Unit Process  | Unit Output    | Status |
|---------------|----------------|---------------|----------------|--------|
|               | Assumption     |               |                |        |
| View All      | 1. HRO has     | 1. Search     | 1. List of all | Ok     |
| Applicants    | logged in      | database data | applicants     |        |
|               |                | for all       |                |        |
|               |                | applicants    |                |        |

## Table 47 HRO View All Applicants Unit Testing

| Unit Function | Unit Input and | Unit Process  | Unit Output | Status |
|---------------|----------------|---------------|-------------|--------|
|               | Assumption     |               |             |        |
| View the      | 1. HRO has     | 1. Search     | 1. List of  | Ok     |
| Qualified     | logged in      | database data | qualified   |        |
| Applicants    |                | for qualified | applicants  |        |
|               |                | applicants    |             |        |

## Table 48 HRO View the Qualified Applicants Unit Testing

| Unit Function | Unit Input and | Unit Process  | Unit Output      | Status |
|---------------|----------------|---------------|------------------|--------|
|               | Assumption     |               |                  |        |
| View the Non  | 1. HRO has     | 1. Search     | 1. List of non – | Ok     |
| - Qualified   | logged in      | database data | qualified        |        |
| Applicants    |                | for non –     | applicants       |        |
|               |                | qualified     |                  |        |
|               |                | applicants    |                  |        |

### Table 49 HRO View the Non-Qualified Applicants Unit Testing

| Unit Function | Unit Input and         | Unit Process     | Unit Output     | Status |
|---------------|------------------------|------------------|-----------------|--------|
|               | Assumption             |                  |                 |        |
| View the      | 1. Shorted list        | 1. Search        | 1. Shorted list | Ok     |
| Shorted List  | chosen by              | database data    | with contact    |        |
| with Contact  | <b>Related Section</b> | for shorted list |                 |        |
|               | 2. HRO has             | with contact     |                 |        |
|               | logged in              |                  |                 |        |

# Table 50 HRO View the Shorted List with Contact Unit Testing

III. HR Officer Page:

| Unit Function | Unit Input and | Unit Process     | Unit Output | Status |
|---------------|----------------|------------------|-------------|--------|
|               | Assumption     |                  |             |        |
| Clear the     | 1. List of     | 1. Pass the data | 1. Cleared  | Ok     |
| Approved      | approved       | to cleared job   | documents   |        |
| Document      | documents      | vacancy          |             |        |
|               |                | database         |             |        |

### Table 51 Clear the Approved Document Unit Testing

# IV. Related Section Pages:

| Unit Function | Unit Input and     | Unit Process     | Unit Output       | Status |
|---------------|--------------------|------------------|-------------------|--------|
|               | Assumption         |                  |                   |        |
| Submit Hiring | 1. Job vacancy     | 1. Pass the data | 1. Hiring request | Ok     |
| Request       | 2. Related Section | to hiring        |                   |        |
|               | has logged in      | request          |                   |        |
|               |                    | database         |                   |        |

# Table 52 Submit Hiring Request Unit Testing

| Unit Function | Unit Input and     | Unit Process  | Unit Output    | Status |
|---------------|--------------------|---------------|----------------|--------|
|               | Assumption         |               |                |        |
| View All      | 1. Related Section | 1. Search     | 1. List of all | Ok     |
| Applicants    | has logged in      | database data | applicants     |        |
|               |                    | for all       |                |        |
|               |                    | applicants    |                |        |

## Table 53 Related Section View All Applicants Unit Testing

| Unit Function | Unit Input and     | Unit Process  | Unit Output | Status |
|---------------|--------------------|---------------|-------------|--------|
|               | Assumption         |               |             |        |
| View the      | 1. Related Section | 1. Search     | 1. List of  | Ok     |
| Qualified     | has logged in      | database data | qualified   |        |
| Applicants    |                    | for qualified | applicants  |        |
|               |                    | applicants    |             |        |

# Table 54 Related Section View the Qualified Applicants Unit Testing

| Unit Function | Unit Input and     | Unit Process  | Unit Output      | Status |
|---------------|--------------------|---------------|------------------|--------|
|               | Assumption         |               |                  |        |
| View the Non  | 1. Related Section | 1. Search     | 1. List of non – | Ok     |
| - Qualified   | has logged in      | database data | qualified        |        |
| Applicants    |                    | for non –     | applicants       |        |
|               |                    | qualified     |                  |        |
|               |                    | applicants    |                  |        |

Table 55 Related Section View the Non-Qualified Applicants Unit Testing

| Unit Function | Unit Input and     | Unit Process    | Unit Output       | Status |
|---------------|--------------------|-----------------|-------------------|--------|
|               | Assumption         |                 |                   |        |
| View Top 10   | 1. Applicant's     | 1. Search       | 1. List of top 10 | Ok     |
| Best          | OF-612             | database data   | best applicants   |        |
| Applicants    | 2. Applicant's     | for applicants  |                   |        |
|               | resume             | 2. Sorting data |                   |        |
|               | 3. Related Section | to top 10 best  |                   |        |
|               | has logged in      | applicants,     |                   |        |
|               |                    | based on        |                   |        |
|               |                    | education,      |                   |        |
|               |                    | experience,     |                   |        |
|               |                    | and language    |                   |        |

 Table 56 View Top 10 Best Applicants Unit Testing

| Unit Function | Unit Input and     | Unit Process    | Unit Output       | Status |
|---------------|--------------------|-----------------|-------------------|--------|
|               | Assumption         |                 |                   |        |
| View Top 15   | 1. Applicant's     | 1. Search       | 1. List of top 15 | Ok     |
| Best          | OF-612             | database data   | best applicants   |        |
| Applicants    | 2. Applicant's     | for applicants  |                   |        |
|               | resume             | 2. Sorting data |                   |        |
|               | 3. Related Section | to top 15 best  |                   |        |
|               | has logged in      | applicants,     |                   |        |
|               |                    | based on        |                   |        |
|               |                    | education,      |                   |        |
|               |                    | experience,     |                   |        |
|               |                    | and language    |                   |        |

Table 57 View Top 15 Best Applicants Unit Testing

| Unit Function  | Unit Input and     | Unit Process     | Unit Output    | Status |
|----------------|--------------------|------------------|----------------|--------|
|                | Assumption         |                  |                |        |
| Select the     | 1. List of top 10  | 1. Search        | 1. List of     | Ok     |
| Qualified      | and top 15 best    | database data    | qualified      |        |
| Applicants for | applicants         | for top 10 and   | applicants for |        |
| Test           | 2. Related Section | top 15 best      | test           |        |
|                | has logged in      | applicants       |                |        |
|                |                    | 2. Pass the data |                |        |
|                |                    | to shorted list  |                |        |
|                |                    | with contact     |                |        |
|                |                    | database         |                |        |

| Unit Function | Unit Input and         | Unit Process     | Unit Output     | Status |
|---------------|------------------------|------------------|-----------------|--------|
|               | Assumption             |                  |                 |        |
| View the      | 1. Shorted list        | 1. Search        | 1. Shorted list | Ok     |
| Shorted List  | chosen by              | database data    | with contact    |        |
| with Contact  | <b>Related Section</b> | for shorted list |                 |        |
|               | 2. Related Section     | with contact     |                 |        |
|               | has logged in          |                  |                 |        |

Table 59 Related Section View the Shorted List with Contact Unit Testing

### 5.5.2 Integration Testing

Integration testing has not been done with the system inside ABC organization. The reason of this is because this HR application is not yet done until the end result of the application, which is to get the selected applicant that passed all of the tests. The current application only emphasize on the core of the application, which is to get the result of qualified applicants in the form of shorted list with their contact.

In the future, this application will be developed more until the end result of all the process in recruitment and selection. After that, the integration test will be done for the complete application in ABC organization.